# Manual de uso Salesforce

# Creación de cuentas

(Proceso GEX)

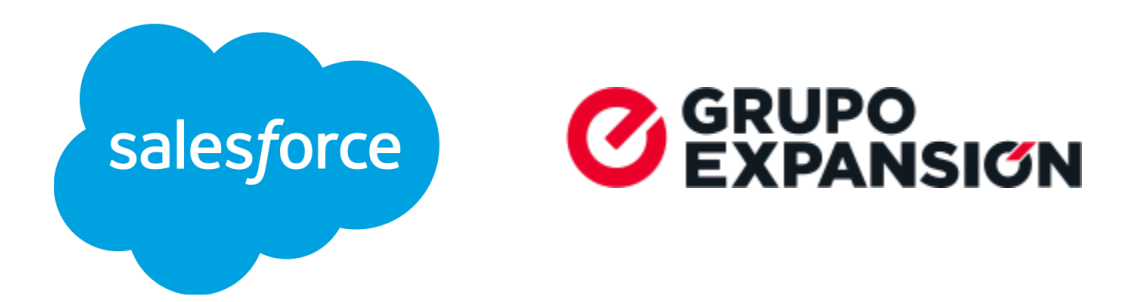

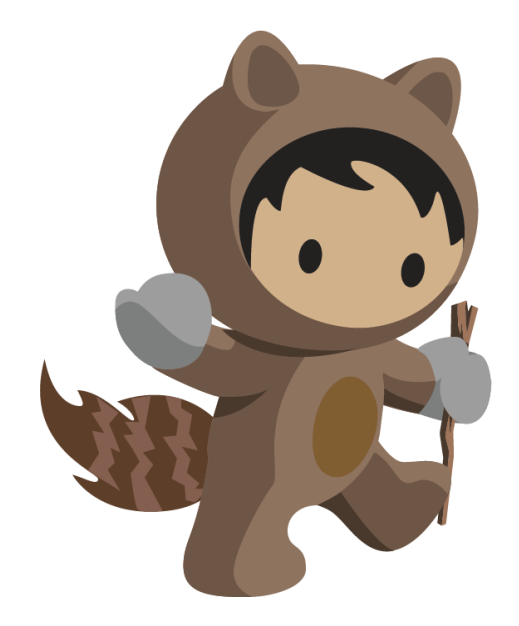

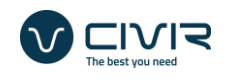

## Objetivo

En esta guía se pretende dar seguimiento al proceso actualizado para la alta de cuentas en Salesforce.

Actualizado conforme a lo estipulado por el equipo de finanzas para la homologación del proceso desde su creación en Salesforce hasta su paso y asignación en SAP de acuerdo a las reglas de negocio existentes en Grupo Expansión al 2024.

Cabe resaltar que en este documento se da por entendido que el usuario tiene un conocimiento básico del funcionamiento de la plataforma de Salesforce, lo cual abarca los siguientes puntos:

- Inicio de sesión con doble autenticación al sistema
- Uso de la aplicación móvil "Salesforce Authenticator" instalada y configurada para la cuenta en curso
- Manejo básico de las aplicaciones de Salesforce, manipulación de los objetos standard del sistema y uso de Chatter.
- Uso de la aplicación móvil de Salesforce para el seguimiento del CRM en cualquier lugar.

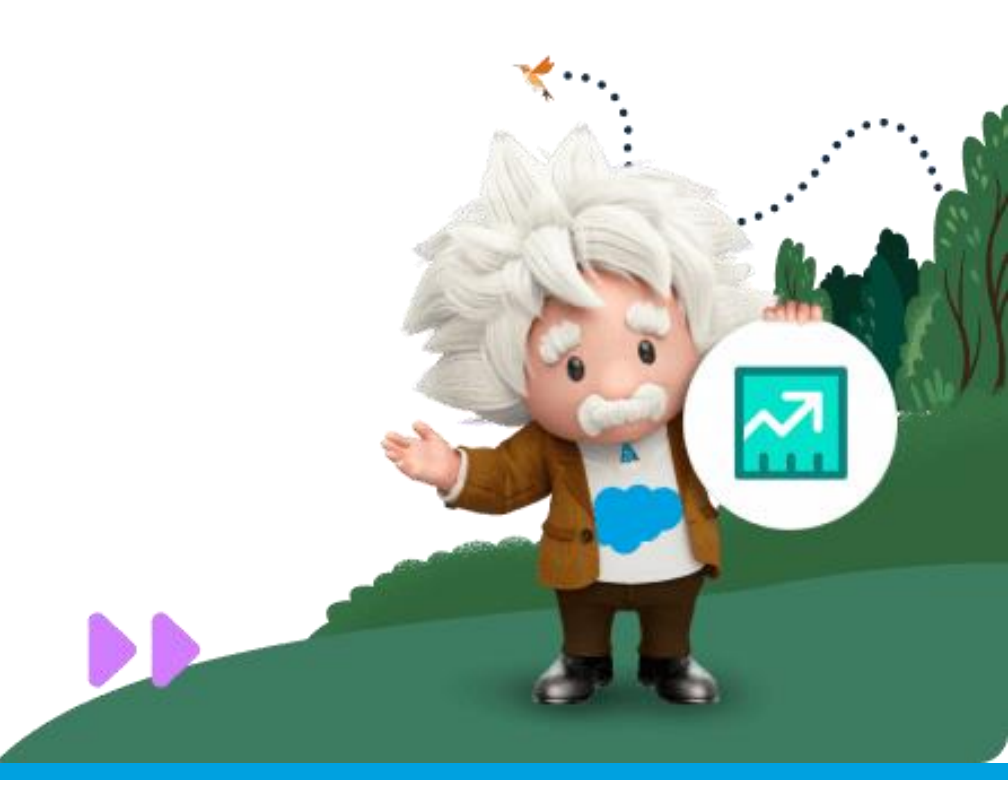

# Creación de cuentas

El proceso de creación de cuentas nace desde la pestaña de cuentas como se puede mostrar en la imagen.

| 5        | Q Buscar                                                              |                   |                       |               | *• 🖬 🅸              | •       |
|----------|-----------------------------------------------------------------------|-------------------|-----------------------|---------------|---------------------|---------|
| ***      | /entas Inicio Cuentas V Contactos V Prospectos V Oportunidades V Tare | as 🗸 Calendario 🗸 | Reportes 🗸 Tablero    | os 🗸 Grupos 🗸 | Notas 🗸 Más 🔻       | r ø     |
| E ;      | uentas<br>Vistos recientemente ▼ 🕴                                    |                   |                       | Nuevo         | Descubrir compañías | mportar |
| 50+ elen | entos • Se actualizó hace un minuto                                   |                   | Q Buscar en esta list | a             | ×                   | CY      |
|          | Nombre de la cuenta                                                   | ✓ Cuenta p ✓ Nomb | ore 🗸 División        | ✓ Equipo      | ✓ Cuenta C ✓        |         |
| 1        | BYD (H.K.) Co., Limited                                               |                   | ООН                   | ALR 2         |                     |         |
| 2        | MARKETSTRAT                                                           |                   | PUBLISHING            | BUM2 PUB      |                     |         |
| 3        | ABASTECEDORA DE COMBUSTIBLES DEL PACIFICO SA DE CV                    |                   | PUBLISHING            | ALR 1         |                     | -       |
| 4        | VOLVO CAR MEXICO                                                      |                   | PUBLISHING            | ALR 2         |                     | -       |
| 5        | ADMINISTRADORA MEXICANA DE HIPODROMO                                  |                   | OOH                   | ALR 1         |                     |         |
| 6        | CLAN PUBLICIDAD                                                       |                   | PUBLISHING            | ALR 1         |                     |         |
| 7        | COLEGIO HUMBOLDT                                                      |                   | OOH                   | PUEBLA OOH    |                     |         |
| 8        | Lancia Automobiles                                                    |                   | OOH                   | EVM 5         |                     |         |
| 9        | AUSTRAL MDM                                                           |                   | PUBLISHING            | ALR 1         |                     |         |
|          |                                                                       |                   |                       |               |                     |         |

En esta visualización podremos ver las cuentas existentes, así como las listas de vista personalizadas creadas por cada usuario y por la organización.

Para la creación de cuentas se deben seguir los siguientes pasos:

Presionar el botón de "Nuevo" ubicado en la parte superior derecha de la lista de vista.

| <b>S</b> | Ventas Inicio Cuentas V Contactos V Prospec                                 | (<br>ctos | Q Buscar<br>V Oportunid | lades 🗸 Tareas      | ✓ Calendario | o ∨ Repor | tes ∨ Tableros ∖     | +<br>+<br>Grupos |                        |          |
|----------|-----------------------------------------------------------------------------|-----------|-------------------------|---------------------|--------------|-----------|----------------------|------------------|------------------------|----------|
| 50+ ele  | Cuentas<br>Vistos recientemente 👻 🖡<br>mentos - Se actualizó hace un minuto |           |                         |                     |              | Q         | Buscar en esta lista | Nuevo            | Descubrir compañías II | mportar  |
|          | Nombre de la cuenta                                                         | $\sim$    | Teléfono 🗸              | Alias del pr $\vee$ | Cuenta p 🗸   | Nombre    | División 🔨           | Equipo           | ✓ Cuenta C ✓           |          |
| 1        | BYD (H.K.) Co., Limited                                                     |           |                         |                     |              |           | ООН                  | ALR 2            |                        | •        |
| 2        | MARKETSTRAT                                                                 |           |                         |                     |              |           | PUBLISHING           | BUM2 PUB         |                        | •        |
| 3        | ABASTECEDORA DE COMBUSTIBLES DEL PACIFICO SA DE CV                          |           |                         |                     |              |           | PUBLISHING           | ALR 1            |                        | •        |
| 4        | VOLVO CAR MEXICO                                                            |           |                         |                     |              |           | PUBLISHING           | ALR 2            |                        | •        |
| -        |                                                                             |           |                         |                     |              |           |                      |                  |                        | $\frown$ |

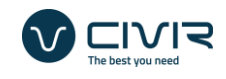

 Una vez presionado una ventana emergente aparecerá, donde se deberá seleccionar el tipo de cuenta que se desea crear y presionar el botón de "Siguiente"

| Cuentas | ✓ Contactos ✓ Prospectos ✓      | Oportunio | lades 🗸 Tare      | eas 🗸  | Calendario 🗸 | Reportes 🗸 | Tableros 🗸 | Grupos 🗸   | itas     |
|---------|---------------------------------|-----------|-------------------|--------|--------------|------------|------------|------------|----------|
| ÷m      |                                 |           | Nueva             | Cuenta | 1            | 8          |            |            | orir coi |
| ace     |                                 |           |                   |        |              | <b>》</b>   |            |            |          |
| nta     | Seleccionar un tipo de registro | ۲         | Cliente           |        |              | +          |            |            | ~ 0      |
| leo     |                                 | 0         | Agencia<br>Brokor |        |              |            |            | +          |          |
| E CI    |                                 | 0         | broker            |        |              |            |            | *.         |          |
| K M     |                                 |           |                   |        |              |            | Cancelar   | Siguiente  |          |
|         |                                 |           | egarc             |        | Elisa        | POR        | LISHING    | ALK 1      |          |
| DT      |                                 |           | nesqu             |        | Nadi         | a OOH      | 1          | PUEBLA OOI | н (      |

3. En la siguiente ventana aparecerán los campos correspondientes para llenarse.

|             |             |         | Crear Cu     | enta: Cliente            |                |                             | - |
|-------------|-------------|---------|--------------|--------------------------|----------------|-----------------------------|---|
|             |             |         |              |                          |                | * = Información obligatoria |   |
| n Account   | Information |         |              |                          |                |                             |   |
| te *Nomb    | re de la    |         |              | Cuenta principal         | Buscar Cuentas | Q                           |   |
| Submar      | ca 🗌        |         |              | Teléfono                 |                |                             |   |
| Descrip     | tión        |         |              | Telefono Oficina         |                |                             |   |
| Sitio We    | b           |         | /            | Empleados                |                |                             |   |
| * Equip     |             | Ninguno | *            | cumentacion BO<br>En SAP |                |                             |   |
| T * Divisió | in          | Ninguno | Cancelar Gua | ardar y nuevo Guardar    |                |                             |   |
| Cuenta      | Clave       | 1       | miogez       |                          | Maria PUBL     |                             |   |

Cabe recalcar que en esta misma página se deben de llenar algunos campos de manera obligatoria para que la cuenta se pueda crear. Estos campos se podrán identificar debido al asterisco rojo que le antecede al nombre del campo.

| Account Information      |                     |
|--------------------------|---------------------|
| * Nombre de la<br>cuenta | Rellene este campo. |

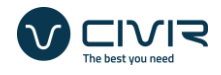

En caso de no llenarse el campo, al momento de crear la cuenta un error nos aparecerá con el motivo por el cual no se puede avanzar.

| Account Informatio | 'n                                                                                   |                                     |                |   |
|--------------------|--------------------------------------------------------------------------------------|-------------------------------------|----------------|---|
| *Nombre de la      |                                                                                      | Cuenta principal                    | Buscar Cuentas | ٩ |
| Submarca           | Rellene este campo.                                                                  | Teléfono                            |                |   |
| Descripción        |                                                                                      | Telefono Oficina                    |                |   |
|                    | ⊘ Se produjo un problema.                                                            | Empleados                           |                |   |
| Sitio Web          | Revise los siguientes campos <ul> <li>Nombre de la cuenta</li> <li>Equipo</li> </ul> | Aprobacion de Do-<br>cumentacion BO |                |   |
| * Equipo           | División                                                                             | En SAP                              |                |   |
|                    | Reliene este campo. Cancelar Cancelar                                                | Guardar y nuevo Guar                | dar            |   |

4. Una vez creada la cuenta, tendremos la siguiente visualización:

| <u>N</u>                                                                                        |                                        |             |                     | Q Buscar                                                                                             |                                         | 🖈 🖛 🗮 🗢 🧶                                                                                                    |
|-------------------------------------------------------------------------------------------------|----------------------------------------|-------------|---------------------|----------------------------------------------------------------------------------------------------|-----------------------------------------|----------------------------------------------------------------------------------------------------|
| Ventas                                                                                          | Inicio Cuentas 🗸                       | Contactos 🗸 | Prospec             | tos 🗸 Oportunidades 🗸 Tarea                                                                          | 🗸 🗸 Calendario 🗸 Report                 | tes 🗸 Tableros 🗸 Grupos 🗸 Notas 🗸 Más 🔻                                                                                                    |
| Cuenta<br>VOLVO C                                                                               | AR MEXICO                              |             |                     |                                                                                                    | <u>a</u> +                              | Seguir Ver jerarquía de cuenta Modificar Activar 💌                                                                                                    |
| <sup>tado</sup><br>endiente a activaci                                                          | En SAP                                 |             |                     |                                                                                                    |                                         |                                                                                                    |
|                                                                                                 |                                        |             |                     |                                                                                                    |                                         |                                                                                                    |
| Relacionado                                                                                     | Detalles                               |             |                     |                                                                                                    |                                         | Actividad Chatter                                                                                                    |
| Relacionado<br>∨ Account Inform                                                                 | Detalles                               |             |                     |                                                                                                    |                                         | Actividad Chatter                                                                                                    |
| Relacionado<br>V Account Inform<br>Nombre de la<br>cuenta                                       | Detailes<br>mation<br>VOLVO CAR MEXICO |             | 1                   | Cuenta principal                                                                                     |                                         | Actividad Chatter                                                                                                    |
| Relacionado<br>✓ Account Inform<br>Nombre de la<br>cuenta<br>Submarca                           | Detailes                               |             | 1                   | Cuenta principal<br>Teléfono                                                                         | 1                                       | Actividad Chatter                                                                                                    |
| Relacionado                                                                                     | Detalles                               |             | 1                   | Cuenta principal<br>Teléfono<br>Telefono Oficina                                                     | /                                       | Actividad Chatter                                                                                                    |
| Relacionado<br>Account Inforr<br>Nombre de la<br>cuenta<br>Submarca<br>Descripción<br>Sitio Web | Detailes<br>mation<br>VOLVO CAR MEXICO |             | 1                   | Cuenta principal<br>Teléfono<br>Telefono Oficina<br>Empleados                                        | /<br>/<br>/                             | Actividad Chatter  Actividad Chatter  Filtros: Siempre • Todas las actividades • Todos los tipos  Actualizar • Ampliar todo • Ver tod  Próximas y Vencidas  No hay actividades para mostrar.                                                                                      |
| Relacionado                                                                                     | Detailes<br>mation<br>VOLVO CAR MEXICO |             | <br> <br> <br> <br> | Cuenta principal<br>Teléfono<br>Telefono Oficina<br>Empleados<br>Aprobacion de Do-<br>cumentacion BO | /////////////////////////////////////// | Actividad Chatter  Actividad Chatter  Filtros: Siempre • Todas las actividades • Todos los tipos  Actualizar • Ampliar todo • Ver tode  Próximas y Vencidas  No hay actividades para mostrar. Empiece a trabajar enviando un mensaje de email, programando un tarae, entre otras. |

En esta misma página podremos llenar posteriormente campos que no se hayan llenado a un inicio al crear la cuenta.

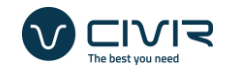

#### Importante: Todas las cuentas creadas van a tener por default un status de "Pendiente a Activación"

| Cuenta<br>VOLVO CA | AR MEXICO              |                                                                                                    |                                     | ▲ + Se | guir Ver jerarquía de cuenta Modificar Activar 💌                                        |
|--------------------|------------------------|----------------------------------------------------------------------------------------------------|-------------------------------------|--------|-----------------------------------------------------------------------------------------|
| Sitio Web          |                        | /                                                                                                    | empresses                           |        | ivo nay actividades para mostrar.                                                       |
| Equipo             |                        |                                                                                                    | Aprobacion de Do-<br>cumentacion BO |        | Empiece a trabajar enviando un mensaje de email, programando una<br>tarea, entre otras. |
| División           | OOH                    | a series                                                                                                    | En SAP                              |        |                                                                                         |
| Cuenta Clave       |                        | . and t                                                                                                    | Message                             |        | No hay actividad anterior. Las tareas y las reuniones anteriores                        |
| En Competencia     |                        |                                                                                                    | Black list                          |        | marcadas como realizadas aparecen aqui.                                                 |
| Estacionalidad     |                        | , en el constante de la constante de la consta | Comentarios de                      |        |                                                                                         |
| Tipo de medios     |                        |                                                                                                    | morosidad                           |        | Opportunity Amount by Stage                                                             |
| Estado             | Pendiente a activacion |                                                                                                    | Categoría de<br>morosidad           |        |                                                                                         |
| Precio total       | MXN 0.00               |                                                                                                    | Días de crédito                     |        |                                                                                         |
| Tipo de Moneda     | MXN                    | a series in the second second s                                                                                                    | Proyección de                       | .et    |                                                                                         |
| Cuenta de          |                        | /                                                                                                    | Venta Anual                         | ~      |                                                                                         |
| Facturación        |                        |                                                                                                    | Pago Anticipado ><br>50%            |        |                                                                                         |
|                    |                        |                                                                                                    |                                     |        | No podemos crear este gráfico porque no hay datos.                                      |
| ✓ Formato de alta  | a de cliente           |                                                                                                    |                                     |        |                                                                                         |

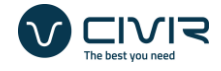

# Llenado de Información Fiscal

El sistema se encuentra preparado para el llenado de información fiscal dependiendo el origen del cliente.

#### **Clientes Nacionales**

Antecedente al llenado de información, es importante recordar que la asignación de origen del cliente sucede cuando se crea esta misma. De haberse seleccionado el tipo de "Nacional", el sistema desplegará los campos requerido para este tipo:

|                 |                     | 5        | Extranjero                    |                   |     |
|-----------------|---------------------|----------|-------------------------------|-------------------|-----|
| Nacional        | <ul><li>✓</li></ul> |          | Revision Fiscal ante          |                   |     |
| Тіро            | Ninguno             | •        | el SAT<br>Mensaje de Revision |                   | 10  |
| Tipo de persona | Ninguno             | •        | Fiscal<br>CardCode (SAP)      |                   |     |
| Régimen Legal   | Ninguno             | •        |                               |                   |     |
| idCIF           |                     |          |                               |                   |     |
| Razón Social    |                     |          |                               |                   |     |
|                 |                     |          |                               |                   |     |
| RFC             |                     |          |                               |                   |     |
| Régimen Fiscal  | Ninguno             |          |                               |                   |     |
| Agencia         | Car                 | celar Gu | ardar y nuevo Guaro           | dar               |     |
|                 | buscal cuertas      | mopez    | N                             | viaria PUBLISHING | ALK |

El llenado de la información es automatizado mediante el uso de validación de información con el SAT. El proceso para este mismo es el siguiente:

1. Se debe tener instalada la aplicación móvil de Salesforce en su teléfono móvil (Disponible para iOS y Android)

https://play.google.com/store/apps/details?id=com.salesforce.chatter&hl=en https://apps.apple.com/us/app/salesforce/id404249815

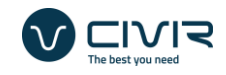

2. Abierta la aplicación, se debe de abrir la sección de cuentas.

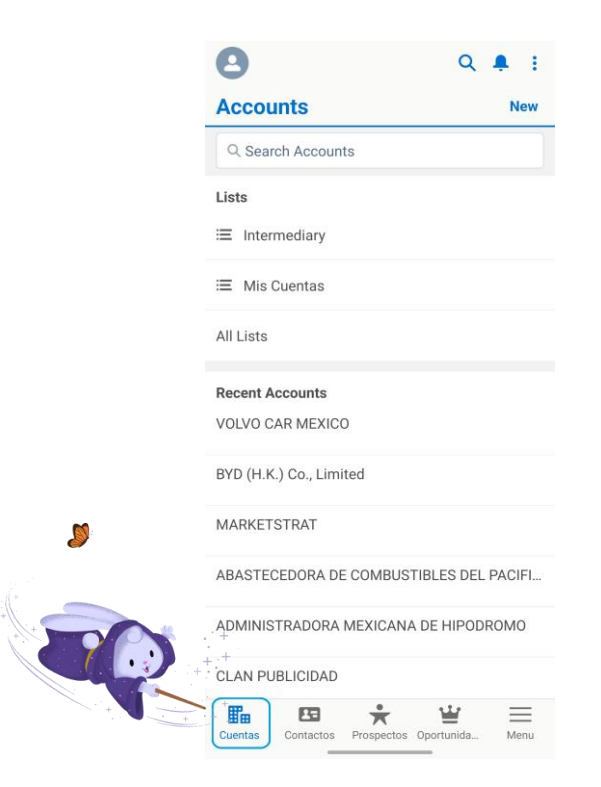

3. Se procede a buscar la cuenta para asignar la información fiscal e ingresar a este registro.

| Q volvo car mexico                       | × |
|------------------------------------------|---|
| Q Search "volvo car mexico " in Accounts |   |
| VOLVO CAR MEXICO                         |   |

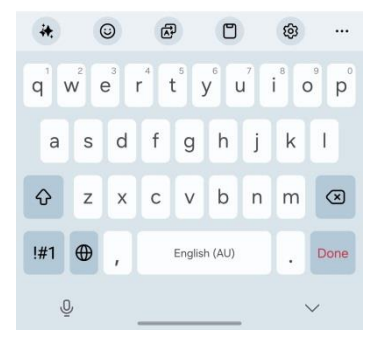

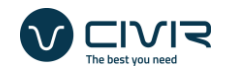

4. En esta misma podrá encontrar una sección con la leyenda de "Escanear Código QR", procederá a dar click en el botón de escanear código.

| 8                                        | Q     | Ņ.   | :       |     |   |   |          |     |
|------------------------------------------|-------|------|---------|-----|---|---|----------|-----|
| Modificar Registrar una llam Nueva Tarea | . (   | More |         |     |   |   |          |     |
| Cuenta<br>VOLVO CAR MEXICO               |       |      |         |     |   |   |          |     |
| Estado Pendiente a activacio             | n     |      |         |     |   |   | 20       |     |
| En SAP                                   |       |      |         |     |   |   | <b>%</b> |     |
| Relacionado                              |       |      | >       |     |   |   |          |     |
| Detalles                                 |       |      | ×,      |     | 0 | N |          | +7/ |
| Escanear Código QR                       |       |      | + + + + | +++ |   |   |          | /   |
|                                          |       | -    |         |     |   |   |          |     |
| Actividad                                |       |      | >       |     |   |   |          |     |
| Chatter                                  |       |      | >       |     |   |   |          |     |
| Recent Activity                          |       |      |         |     |   |   |          |     |
| Cuentas Contactos Prospectos Oportu      | inida | Mer  | Ξ       |     |   |   |          |     |

5. Seguido la aplicación abrirá la cámara posterior en un recuadro.

|                      | 8 |
|----------------------|---|
|                      |   |
|                      |   |
|                      |   |
| Escanea el código QR |   |
|                      |   |

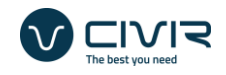

(Es importante recordar que se debe de dar permiso a la aplicación para acceder a la cámara.)

6. Con la cámara escaneará el código QR que encontrará en la constancia fiscal otorgada por el cliente.

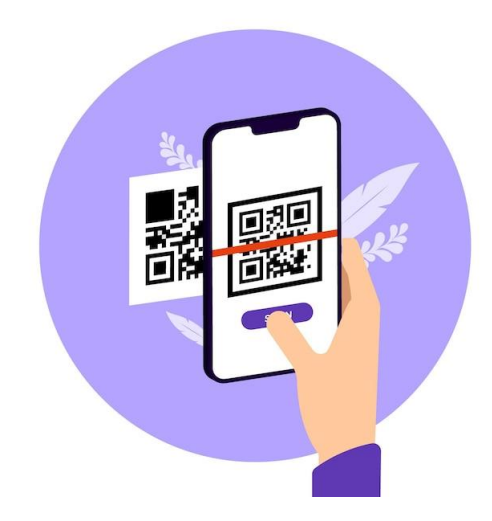

7. El sistema hará el escaneo y lo regresará la sección inicial de la cuenta donde deberá dar click en la opción de "Obtener RFC y idCIF".

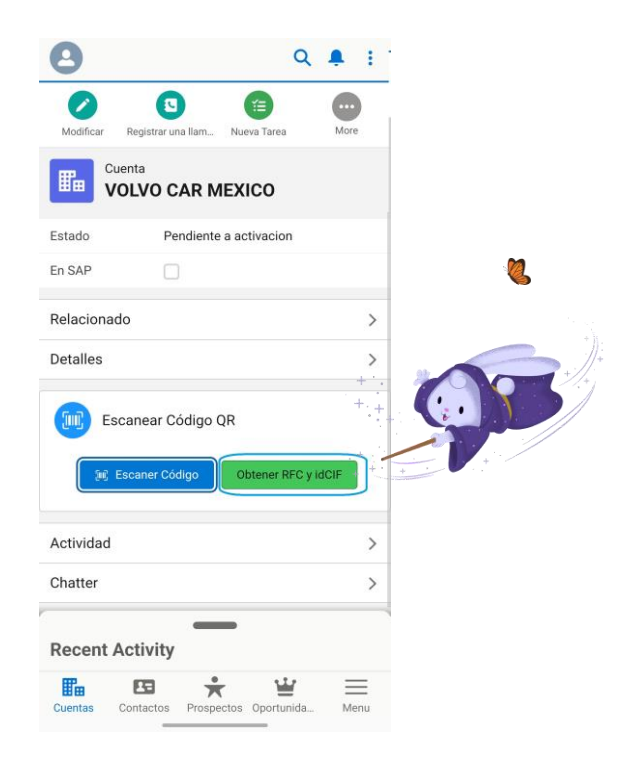

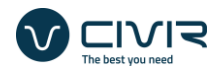

 8. El sistema mostrará una pantalla emergente con los resultados obtenidos y llenando la información en la cuenta. (El proceso puede demorar hasta 1min)

| En CAD                         |                                                                                       | ×  |
|--------------------------------|---------------------------------------------------------------------------------------|----|
| Re                             | Información Obtenida                                                                  |    |
| De pued                        | A: El llenado de la información del cliente<br>le demorar hasta 1 min.<br>dCIF: RFC : | •  |
| 1                              | Cerr                                                                                  | ar |
|                                |                                                                                       |    |
|                                | je€ Escaner Código                                                                    |    |
| Actividad                      | الله Escaner Código                                                                   |    |
| Actividad                      | Sej Escaner Código                                                                    |    |
| Actividad<br>Chatter<br>Recent | Escamer Código                                                                        |    |

9. Realizado el proceso podrá verificar el llenado de los siguientes campos

| Ventas          | Inicio Cuentas 🗸 Contactos    | s 🗸 Prospe | ectos 🗸 Oportunio               | dades 🗸 Tareas 🗸 | 🗸 Calendario 🗸 Repo | ortes 🗸 Tableros  | ∨ Grupos ∨ Notas ∨ Más ▼           |
|-----------------|-------------------------------|------------|---------------------------------|------------------|---------------------|-------------------|------------------------------------|
| Cuenta<br>VOLVO | CAR MEXICO                    |            |                                 |                  |                     | + Seguir Ver jera | arquía de cuenta Modificar Activar |
| upo             |                               |            |                                 |                  |                     | Ver reporte       | A fecha de Hoy a las 06:39 PM      |
| Datos fiscales  | para facturación              |            |                                 |                  |                     |                   |                                    |
|                 |                               |            |                                 |                  |                     |                   |                                    |
| acional         | *                             |            | Extranjero                      |                  |                     |                   |                                    |
| ро              |                               |            | Revision Fiscal ante            | ~                |                     |                   |                                    |
| po de persona   | Persona moral                 | /          | el SAT                          |                  |                     |                   |                                    |
| igimen Legal    | SA DE CV                      |            | Mensaje de Revi-<br>sion Fiscal |                  |                     |                   |                                    |
| CIF             | 14,110,311,910                |            | CardCode (SAP)                  |                  |                     |                   |                                    |
| azón Social     | VOLVO CAR MEXICO              | /          |                                 |                  |                     |                   |                                    |
| FC              | VAM09060172A                  |            |                                 |                  |                     |                   |                                    |
| égimen Fiscal   | 601 - General de Ley Personas | Morales    |                                 |                  |                     |                   |                                    |
| gencia          |                               |            |                                 |                  |                     |                   |                                    |
|                 |                               |            |                                 |                  |                     |                   |                                    |

Una vez realizado el proceso el sistema marcará como Verificado ante el SAT la cuenta que se dio de alta.

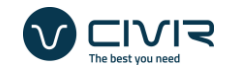

Importante:

1. Debida a la variedad de regímenes es importante que el usuario seleccione el tipo de persona, ya sea física o moral.

|                     |                       |               | Q Buscar                        |           |          |              |            |
|---------------------|-----------------------|---------------|---------------------------------|-----------|----------|--------------|------------|
| Ventas Inic         | io Cuentas 🗸 Contacto | s 🗸 Prospecto | s 🗸 Oportur                     | nidades 🗸 | Tareas 🗸 | Calendario 🗸 | Reportes   |
| Cuenta<br>VOLVO CAR | RMEXICO               |               |                                 |           |          |              | <u>a</u> + |
| Nacional            | ✓                     |               | Extranjero                      |           |          |              |            |
| Тіро                | Ninguno               | •             | Revision Fiscal<br>ante el SAT  | ✓         |          |              |            |
| Tipo de persona     | Persona moral         | <b>_</b>      | Mensaje de Revi-<br>sion Fiscal |           |          |              |            |
| Régimen Legal       | Ninguno               |               | CardCode (SAP)                  |           |          |              |            |
| idCIF               | Persona fisica        |               |                                 |           |          |              |            |
| D                   | ✓ Persona moral       |               |                                 |           |          |              |            |

2. Ante la variedad de acrónimos y estatus que existen en SAP es importante revisar que los datos de la dirección fiscal correspondan a lo que viene en la constancia.

| Buscar dirección                                               | C                                    |
|----------------------------------------------------------------|--------------------------------------|
| País de facturación                                            |                                      |
| Mexico                                                         | ~                                    |
| Calle de facturación                                           |                                      |
| PROLONGACION PASEO DE LA R                                     | EFORMA 1196 2801                     |
|                                                                |                                      |
| Código postal de facturación                                   |                                      |
| Código postal de facturación<br>05348                          |                                      |
| Código postal de facturación<br>05348<br>Ciudad de facturación | Estado o provincia<br>de facturación |

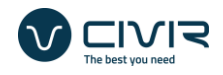

#### **Clientes Extranjeros**

Antecedente al llenado de información, es importante recordar que la asignación de origen del cliente sucede cuando se crea esta misma. De haberse seleccionado el tipo de "Extranjero", el sistema desplegará los campos requerido para este tipo:

| Datos fiscales para facto | uración        |                               |     |
|---------------------------|----------------|-------------------------------|-----|
| Nacional                  |                |                               | 5   |
| Tipo                      | Ninguno        | Extranjero                    |     |
| Tipo de persona           | Ninguno        | lax ID                        |     |
| Régimen Legal             | Ninguno        | el SAT<br>Mensaje de Revision |     |
| Razón Social              |                | Fiscal<br>CardCode (SAP)      |     |
| RFC                       |                |                               |     |
| Régimen Fiscal            | Ninguno        |                               |     |
|                           | Buscar Cuentas | dar v nuevo Guar              | dar |
|                           | Ningung        |                               |     |

A diferencia de los clientes nacionales, el llenado la información es semi-automatizado.

El sistema únicamente asignará el RFC y el Régimen Fiscal de manera automática, el resto de la información es responsabilidad del usuario

| J.                 |                                                                                |                                                                                                    | Q Buscar                        |              |                |                                                                                                    |                              | * -     | <b>a</b> | • (c     |
|--------------------|--------------------------------------------------------------------------------|----------------------------------------------------------------------------------------------------|---------------------------------|--------------|----------------|----------------------------------------------------------------------------------------------------|------------------------------|---------|----------|----------|
| Ventas             | Inicio Cuentas 🗸 Contactos 🗸                                                   | Prospe                                                                                                    | ctos 🗸 Oportunida               | ades 🗸 Tarea | ✓ Calendario ✓ | Repor                                                                                                    | tes 🗸 Tableros 🗸 Grupos      | ✓ Notas | ✓ Más    | •        |
| Cuenta<br>BYD (H.K | .) Co., Limited                                                                |                                                                                                    |                                 |              |                | <u>.</u>                                                                                                    | + Seguir Ver jerarquía de cu | nta Mod | ificar   | Eliminar |
| Nacional           |                                                                                |                                                                                                    | Extranjero                      | *            |                |                                                                                                    |                              |         |          |          |
| Tipo               |                                                                                |                                                                                                    | Tax ID                          | HY6878       |                |                                                                                                    |                              |         |          |          |
| Tipo de persona    | Persona moral                                                                  |                                                                                                    | Revision Fiscal ante            |              |                | . and the                                                                                                    |                              |         |          |          |
| Régimen Legal      |                                                                                | and a                                                                                                    | el SAI                          |              |                | <i>a</i> 2                                                                                                    |                              |         |          |          |
| Razón Social       | BYD Limited                                                                    |                                                                                                    | Mensaje de Revi-<br>sion Fiscal |              |                | A.B.                                                                                                    |                              |         |          |          |
| RFC                | XEXX010101000                                                                  |                                                                                                    | CardCode (SAP)                  |              |                | , and the second second |                              |         |          |          |
| Régimen Fiscal     | 616 - Sin obligaciones fiscales                                                |                                                                                                    |                                 |              |                |                                                                                                    |                              |         |          |          |
| Agencia            |                                                                                | and the second second s |                                 |              |                |                                                                                                    |                              |         |          |          |
| Industria          |                                                                                |                                                                                                    |                                 |              |                |                                                                                                    |                              |         |          |          |
| Forma de Pago      | 03-Transferencia electrónica de fondos                                         | and the second                                                                                                    |                                 |              |                |                                                                                                    |                              |         |          |          |
| METODO DE<br>PAGO  | PPD-Pago en parcialidades o diferido<br>(si el pago es posterior a la emision) |                                                                                                    |                                 |              |                |                                                                                                    |                              |         |          |          |
| LISO DEL CEDI      | G03- Gastos en General                                                         |                                                                                                    |                                 |              |                |                                                                                                    |                              |         |          |          |

🛿 Notes 🕓 History

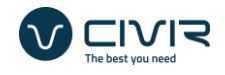

## Calculadora de Riesgo

Como nueva implementación el sistema incluye un monitoreo de acuerdo a lo que se llene del cliente y las reglas establecidas por el área de Finanzas de Grupo Expansión para determinar el nivel de riesgo que pueda tener este mismo.

Cabe mencionar que dependiendo el origen del cliente (Nacional o Extranjero), la ponderación va a ser diferente.

En el caso de Nacionales, se evalúan los siguientes campos:

| 9                                           |                     |             |              | Q Buscar               |                        |            |            |          |                  | 7           |           | \$\$ <b>\$</b> |
|---------------------------------------------|---------------------|-------------|--------------|------------------------|------------------------|------------|------------|----------|------------------|-------------|-----------|----------------|
| Ventas In                                   | icio Cuentas 🗸      | Contactos 🗸 | Prospectos 🗸 | Oportunidades 🗸        | Tareas 🗸 Calendario 🗸  | Reportes 🗸 | Tableros 🗸 | Grupos 🚿 | v Notas 🗸        | Pronósticos | Más 🔻     |                |
| Cuenta<br>VOLVO CA                          | R MEXICO            |             |              |                        |                        |            | ▲ +        | Seguir   | Ver jerarquía de | cuenta N    | Aodificar | Activar        |
| Documentación p                             | oara integración de | expediente  |              |                        |                        |            |            |          |                  |             |           |                |
| ersona Moral (%)                            | 5.00%               |             |              | Cliente de Alto Riesgo |                        |            |            |          |                  |             |           |                |
| igimen Legal (%)                            | 0.00%               |             |              | Ponderación de         | 95.00%                 |            |            |          |                  |             |           |                |
| ene +50 empleado<br>ite el IMSS (%)         | 5.00%               |             |              | Riesgo                 | 55.00%                 |            |            |          |                  |             |           |                |
| ntigüedad de alta ><br>) años (%)           | 5.00%               |             |              | Riesgo de Cliente      | Cliente de bajo riesgo |            |            |          |                  |             |           |                |
| omicilio Fiscal<br>egalopolis/CUN/MT<br>(%) | 17.50%              |             |              |                        |                        |            |            |          |                  |             |           |                |
| localizable en web                          | 2.50%               |             |              |                        |                        |            |            |          |                  |             |           |                |
| enta Directa o con<br>gencia (%)            | 25.00%              |             |              |                        |                        |            |            |          |                  |             |           |                |
| oyección de Venta<br>nual (%)               | 10.00%              |             |              |                        |                        |            |            |          |                  |             |           |                |
| go Anticipado ><br>1% (%)                   | 25.00%              |             |              |                        |                        |            |            |          |                  |             |           |                |

En el caso de Extranjeros, se evalúan los siguientes campos:

|                                     |                               |                | Q Buscar                    |                        |                 |                 | *                         | 🗄 🅸 🍵         | L (C  |
|-------------------------------------|-------------------------------|----------------|-----------------------------|------------------------|-----------------|-----------------|---------------------------|---------------|-------|
| Ventas Ini                          | cio Cuentas 🗸 Contactos       | ✓ Prospectos ✓ | Oportunidades 🗸             | Tareas 🗸 Calendario 🗸  | Reportes 🗸 Tabl | eros 🗸 Grupos 🗸 | Notas 🗸 Pronósticos 🕅     | Nás 💌         |       |
| Cuenta<br>BYD (H.K.)                | Co., Limited                  |                |                             |                        |                 | 🔺 🕂 Seguir      | Ver jerarquía de cuenta M | odificar Elin | minar |
| <ul> <li>Documentación p</li> </ul> | ara integración de expediente |                |                             |                        |                 |                 |                           |               |       |
| Persona Moral (%)                   | 4.00%                         |                | Cliente de Alto Riesgo      |                        |                 |                 |                           |               |       |
| Régimen Legal (%)                   | 0.0096                        |                | Aprobado<br>Deceleración de | 02.000/                |                 |                 |                           |               |       |
| Number of Years in<br>Business (%)  | 0.00%                         |                | Riesgo                      | 95.00%                 |                 |                 |                           |               |       |
| Tax ID Number (%)                   | 4.00%                         |                | Riesgo de Cliente           | Cliente de bajo riesgo |                 |                 |                           |               |       |
| Domicilio Fiscal<br>EU/UE/Asia (%)  | 30.00%                        |                |                             |                        |                 |                 |                           |               |       |
| Es localizable en web<br>(%)        | 2.00%                         |                |                             |                        |                 |                 |                           |               |       |
| Venta Directa o con<br>Agencia (%)  | 10.00%                        |                |                             |                        |                 |                 |                           |               |       |
| Proyección de Venta<br>Anual (%)    | 15.00%                        |                |                             |                        |                 |                 |                           |               |       |
| Pago Anticipado ><br>50% (%)        | 28.00%                        |                |                             |                        |                 |                 |                           |               |       |

₽ Notes ③ History

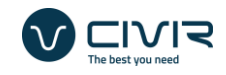

Recordar que la ponderación mínima es de 75% para que se considere a un cliente de bajo riesgo.

Importante: En caso de que el cliente no cumpla con la puntuación necesaria y quede marcado como cliente de alto riesgo, la cuenta no podrá ser válida sin la previa autorización de Finanzas.

|                              |                               |                          | +1. 🏄                                 |
|------------------------------|-------------------------------|--------------------------|---------------------------------------|
| Documentación p              | ara integración de expediente |                          | + + + + + + + + + + + + + + + + + + + |
| ona Moral (%)                | 0.00%                         | Cliente de Alto Riesgo   | + + +                                 |
| nen Legal (%)                | 0.00%                         | Aprobado                 |                                       |
| ber of Years in<br>ness (%)  | 0.00%                         | Ponderación de<br>Riesgo | 44.00%                                |
| D Number (%)                 | 4.00%                         | Riesgo de Cliente        | Cliente de alto riesgo                |
| ilio Fiscal<br>/Asia (%)     | 30.00%                        |                          |                                       |
| calizable en web             | 0.00%                         |                          |                                       |
| ta Directa o con<br>ncia (%) | 10.00%                        |                          |                                       |
| vección de Venta<br>al (%)   | 0.00%                         |                          |                                       |
| Anticipado ><br>(%)          | 0.00%                         |                          |                                       |

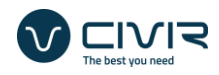

#### Clientes de Alto Riesgo

En caso de que la cuenta que se esté dando de alta en Salesforce posea una ponderación inferior o igual al 75%. Quedará sujeta a revisión por el equipo de Finanzas.

Para realizar la solicitud, constará en continuar el proceso, oprimiendo el botón de "Solicitud de Aprobación BO, que aparecerá de manera automática".

| Nizhni No                               | vgorod Petrol |                          |                        | A Follow | view Account Hierarchy | Edit | Solicitud de Aprobación BO |
|-----------------------------------------|---------------|--------------------------|------------------------|----------|------------------------|------|----------------------------|
| ✓ Calculadora de                        | Riesgo        |                          |                        |          |                        |      |                            |
| Persona Moral (%)                       | 0.00%         | Cliente de Alto          |                        | /        |                        |      |                            |
| Régimen Legal (%)                       | 0.00%         | Riesgo Aprobado          | 44.000/                |          |                        |      |                            |
| Number of Years in<br>Business (%)      | 0.00%         | Ponderación de<br>Riesgo | 44.00%                 |          |                        |      |                            |
| Tax ID Number (%)                       | 4.00%         | Riesgo de Cliente        | Cliente de alto riesgo |          |                        |      |                            |
| Domicilio Fiscal<br>EU/UE/Asia (%)      | 30.00%        |                          |                        |          |                        |      |                            |
| Es localizable en<br>web (%)            | 0.00%         |                          |                        |          |                        |      |                            |
| Venta Directa o<br>con Agencia (%)      | 10.00%        |                          |                        |          |                        |      |                            |
| Proyección de<br>Inversión Anual<br>(%) | 0.00%         |                          |                        |          |                        |      |                            |
|                                         | 0.000/        |                          |                        |          |                        |      |                            |

🛃 Notes 🖌 Chatter Feed

Sin embargo, el sistema al detectar la calificación que posee el cliente hará una solicitud con el equipo de Finanzas y mostrará el siguiente mensaje:

| Account<br>Nizhni Novgorod Petrol        | ▲ + Follow View Account Hierarchy Edit Style de Aprobación BO ▼                          |
|------------------------------------------|------------------------------------------------------------------------------------------|
| ✓ Calculadora de Riesgo                  | Solicitud de Aprobación BO                                                               |
| Persona Moral (%) 0.00%                  |                                                                                          |
| Régimen Legal (%) 0.00%                  | Cuenta de Alto Riesgo                                                                    |
| Number of Years in 0.00%<br>Business (%) | La cuenta tiene un alto nivel de riesgo y ha soliticitado revisión con el equipo de CxC. |
| Tax ID Number (%) 4.00%                  | Finish                                                                                   |
| Domicilio Fiscal 30.00<br>EUddate (%)    |                                                                                          |
| E 0.00%                                  |                                                                                          |
| 10.00%                                   |                                                                                          |
| Pro0.00%                                 |                                                                                          |
| (%)                                      |                                                                                          |
| 0.00%                                    |                                                                                          |
| Feed                                     |                                                                                          |

Una vez recibido el email en el área de Finanzas, se evaluará al cliente y en caso de tener el visto bueno, el sistema detonará de manera automática un email al dueño de la cuenta para que pueda continuar con el proceso.

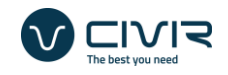

Importante: El botón de solicitud "Solicitud de Aprobación BO" permanecerá activo para que continúe con el proceso. Por seguridad las alertas están limitadas a una ocasión, por lo que este mensaje aparecerá si desea solicitar más de una vez su revisión.

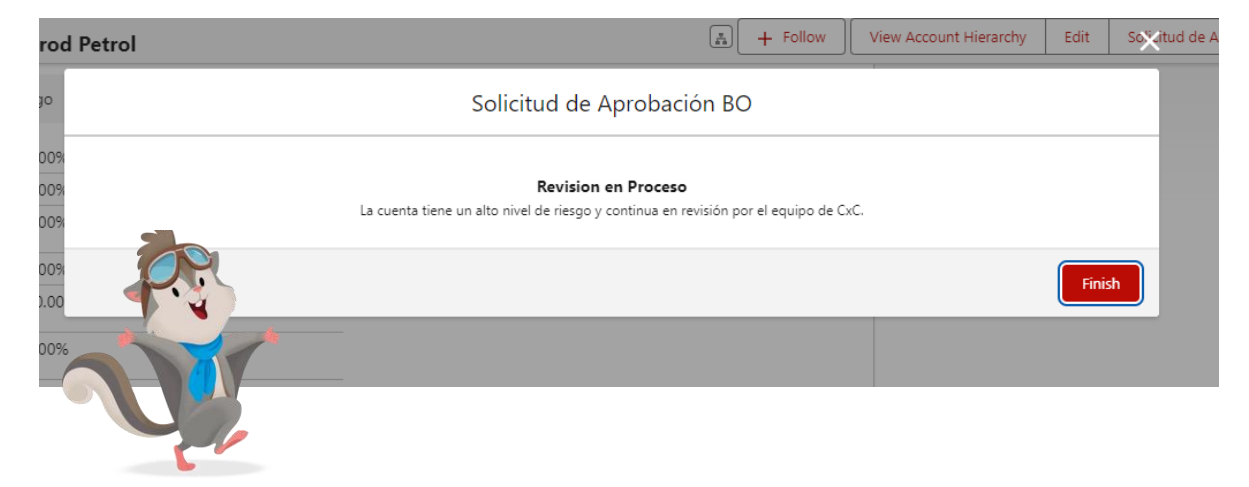

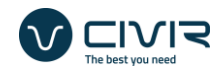

### Solicitud de Revisión de Cuentas

Una vez realizados los procesos previamente mencionados, el sistema mostrará de manera automatizada el botón de "Solicitud de Aprobación BO"

| Account VOLVO C                 | AR MEXICO                     |                         | 🚓 🕂 Follow Vie | ew Account Hierarchy Edit Solicitud de Aprobación BO             |
|---------------------------------|-------------------------------|-------------------------|----------------|------------------------------------------------------------------|
| Estado<br>Pendiente a activac   | En SAP                        |                         |                |                                                                  |
|                                 |                               |                         |                |                                                                  |
| Related De                      | etails                        |                         |                | Activity Chatter                                                 |
| b.c. Associat lafor             | Details                       |                         |                |                                                                  |
| <ul> <li>Account mor</li> </ul> | mation                        |                         |                |                                                                  |
| Account Name                    | VOLVO CAR MEXICO              | Parent Account          | 1              | Filters: All time • All activities • All types                   |
| Submarca                        |                               | <br>Phone               |                | Kerresh • Expand Alt • View Alt                                  |
| Description                     |                               | <br>Telefono Oficina    | <i>"</i>       | ✓ Upcoming & Overdue                                             |
| Website                         | https://www.volvocars.com/mx/ | <br>Employees           | 1              | No activities to show.                                           |
| Equipo                          | EVM 6                         | <br>Aprobacion de       | , di t         | Get started by sending an email, scheduling a task, and more.    |
| Division                        | ООН                           | <br>Documentacion<br>BO |                |                                                                  |
| Cuenta Clave                    |                               | <br>En SAP              | /              | No past activity. Past meetings and tasks marked as done show up |

Al presionar el botón, un correo será enviado al representante correspondiente del área de BO para continuar con el proceso.

### Aprobación de Cuentas

La aprobación de cuentas consta del proceso a realizar por el equipo de BO. El proceso conlleva a la validación de la información llenada dentro del registro de la cuenta, así como la revisión específica de la documentación añadida a esta misma. De estar todo correcto, se deberá presionar el botón de "Aprobar"

| VOLVO C                        | AR MEXICO                     | A + Follow View Account Hierarchy Edit Aprobar |                     |                                                               |
|--------------------------------|-------------------------------|------------------------------------------------|---------------------|---------------------------------------------------------------|
| Estado<br>Pendiente a activaci | En SAP                        |                                                |                     |                                                               |
| Related <b>De</b>              | tails                         |                                                |                     | Activity Chatter                                              |
| ✓ Account Infor                | mation                        |                                                |                     |                                                               |
| Account Name                   | VOLVO CAR MEXICO              | /                                              | Parent Account      | Filters: All time - All activities - All types                |
| Submarca                       |                               | and a                                          | Phone               | Kerresh + Expand Air + View Air                               |
| Description                    |                               | and the                                        | Telefono Oficina    | V Upcoming & Overdue                                          |
| Website                        | https://www.volvocars.com/mx/ | and t                                          | Aprobacion de       | No activities to show.                                        |
| Equipo                         | EVM 6                         | . dat                                          | Documentacion<br>BO | Get started by sending an email, scheduling a task, and more. |
| Division                       | ООН                           | and the                                        | En SAP              |                                                               |

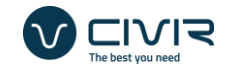

0

Terminado este proceso de aprobación, para continuar con el proceso de activación, el sistema mostrará el botón de "Solicitud de Activación" para realizar la petición de seguimiento con el equipo de finanzas.

|                                                                       |   |                              | 2          | <b>)</b>                                                                                              |
|-----------------------------------------------------------------------|---|------------------------------|------------|----------------------------------------------------------------------------------------------------|
| Cuenta<br>VOLVO CAR MEXICO<br>Estado En SAP<br>Pendiente a activacion |   |                              | A + Seguir | Modificar Solicitud de Activación                                                                     |
| Relacionado <b>Detalles</b>                                           |   |                              |            | Actividad Chatter                                                                                     |
| ✓ Account Information                                                 |   |                              |            |                                                                                                    |
| Nombre de la VOLVO CAR MEXICO<br>cuenta                               | 1 | Cuenta principal             | /          | Filtros: Siempre • Todas las actividades • Todos los tipos 🕸<br>Actualizar • Ampliar todo • Ver todos |
| Submarca<br>Descripción                                               | 1 | Teléfono<br>Telefono Oficina |            | ✓ Próximas y Vencidas                                                                                 |

Importante: Previo a la aprobación, en caso de no cumplir con alguno de los campos de información necesaria para su envío a SAP, el sistema arrojara un error con el motivo de la imposibilidad de aprobarse la cuenta misma.

| nt<br>ni Novgorod Petrol |    |                                                         |                                 | + Follow View Account I.                       | Chy Edit Apro                            |
|--------------------------|----|---------------------------------------------------------|---------------------------------|------------------------------------------------|------------------------------------------|
| ctivacion                |    | Aprobar                                                 |                                 |                                                |                                          |
| Details                  | EL | ERROR<br>cliente posee un alto riesgo para ser activado | o, revisar con el equipo de CxC |                                                |                                          |
| ne <b>thr</b>            |    |                                                         |                                 | Finish                                         | All activities • All types               |
|                          | 1  | Phone                                                   | 1                               |                                                | Nerreshi Experie Air V                   |
|                          | 1  | Telefono Oficina                                        |                                 | V Upcoming & Overdue                           |                                          |
|                          |    | Aprobacion de Documentacion                             | 1                               | No activitie<br>Get started by sending an emai | s to show.<br>Lischeduling a task and me |
| V                        |    |                                                         |                                 |                                                |                                          |

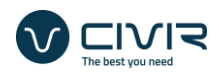

## Activación de Cuentas

La activación de cuentas consiste en el paso final para poder envíar la información capturada en Salesforce hacia SAP. El proceso es realizado por el equipo de Finanzas, una vez que la cuenta esta validada por el equipo de BO y se haya realizado la petición de activación.

El proceso es muy sencillo ya que data en que todos los pasos anteriores hayan sido concluidos y realizado con éxito.

Si esto sucede, el sistema habilitará el botón de "Activar" para hacer visible la cuenta y pueda pasar hacia SAP.

| Ventas                                     | Inicio Cuentas 🗸 Contactos 🗸           | Prospe   | Q Buscar<br>ctos V Oportunidades V Tareas V C    | alendario 🗸 Report | tes 🗸 Tableros 🗸 Grupos 🗸 Notas 🗸 Más 🔻 🖍                                                                                   |  |  |
|--------------------------------------------|----------------------------------------|----------|--------------------------------------------------|--------------------|----------------------------------------------------------------------------------------------------|--|--|
| Cuenta<br>VOLVO                            | CAR MEXICO                             |          |                                                  | <u>a</u> +         | Seguir Ver jerarquía de cuenta Modificar Activar                                                                            |  |  |
| lo<br>diente a activac                     | En SAP                                 |          |                                                  |                    |                                                                                                    |  |  |
| lacionado                                  | Detalles                               |          |                                                  |                    | Actividad Chatter                                                                                                    |  |  |
| Account Info                               | rmation                                |          |                                                  |                    |                                                                                                    |  |  |
|                                            |                                        |          |                                                  |                    | Filtros: Siempre • Todas las actividades • Todos los tipos 🔯                                                                |  |  |
| ombre de la<br>enta                        | VOLVO CAR MEXICO                       | A.M.C.   | Cuenta principal                                 | <i>I</i>           | Actualizar • Ampliar todo • Ver todos                                                                                       |  |  |
| crito                                      |                                        | <i>.</i> | Teléfono                                         |                    |                                                                                                    |  |  |
| ıbmarca                                    |                                        |          | Telefono Oficina                                 |                    | V Proximas y Vencidas                                                                                                    |  |  |
| ubmarca<br>escripción                      |                                        |          |                                                  | 2                  |                                                                                                    |  |  |
| bmarca<br>scripción<br>io Web              | https://www.volvocars.com/mx/          | /        | Empleados                                        |                    | No hay actividades para mostrar.                                                                                            |  |  |
| ubmarca<br>escripción<br>itio Web<br>quipo | https://www.volvocars.com/mx/<br>EVM 6 | /        | Empleados<br>Aprobacion de Do-<br>cumentacion BO |                    | No hay actividades para mostrar.<br>Empiece a trabajar enviando un mensaje de email, programando una<br>tarea, entre otras. |  |  |

Una vez que se activa la cuenta en cuestión de minutos se realizará el procedimiento automatizado de creación de registros de SAP.

| CAR MEXICO    |   | Dana Antisiand    |            |               |              |   | Seguir | Ver jerar | quía de cuenta | Modificar      |
|---------------|---|-------------------|------------|---------------|--------------|---|--------|-----------|----------------|----------------|
|               |   | Pago Anticipado   |            | Activar       |              |   |        |           |                | p porque no    |
| alta de clier |   |                   |            |               |              |   |        |           |                | _              |
|               |   | La                | uenta se h | ia activado e | xitosamente. |   |        |           |                |                |
| 0             |   |                   |            |               |              |   |        |           |                |                |
|               |   |                   |            |               |              |   |        |           | Finalizar      |                |
|               |   |                   |            |               |              |   |        |           | _              | a ischa de Hoy |
|               |   |                   |            |               |              |   |        |           |                |                |
|               |   |                   |            |               |              |   |        |           |                |                |
|               | 1 | Extranjero        |            |               |              | 1 |        |           |                |                |
|               |   | Revision Fiscal a | inte 🗔     |               |              | / |        |           |                |                |

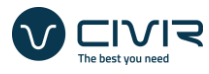

Cuando este haya concluido, se visualizara en Salesforce el estado de la cuenta con respecto a SAP

| <b>S</b>               |                                         |                                                                                                    | Q Buscar                  |                     |                       | *• 🗄 🌣 🐥 👼                                                       |  |  |
|------------------------|-----------------------------------------|----------------------------------------------------------------------------------------------------|---------------------------|---------------------|-----------------------|------------------------------------------------------------------|--|--|
| Ventas                 | Inicio Cuentas 🗸 Contactos              | ✓ Prospe                                                                                                    | ctos 🗸 Oportuni           | idades 🗸 Tareas 🗸 ( | Calendario 🗸 Reporte: | s 🗸 Tableros 🗸 Grupos 🗸 Notas 🗸 Más 🔻 🖋                          |  |  |
| Cuenta<br>VOLVO        | CAR MEXICO                              |                                                                                                    |                           |                     | A                     | + Seguir Ver jerarquía de cuenta Modificar Eliminar              |  |  |
| Nombre de la<br>cuenta | VOLVO CAR MEXICO                        | 1                                                                                                    | Cuenta principal          |                     | /                     | Actualizar • Ampliar todo • Ver todos                            |  |  |
| Submarca               |                                         | , M                                                                                                    | Teléfono                  |                     |                       | Próximas y Vencidas                                              |  |  |
| Descripción            |                                         |                                                                                                    | Telefono Uticina          |                     |                       |                                                                  |  |  |
| Sitio Web              | Sitio Web https://www.volvocars.com/mx/ |                                                                                                    | Anaphanian da Da          |                     |                       | No hay actividades para mostrar.                                 |  |  |
| Equipo                 | EVM 6                                   |                                                                                                    | Aprobación de Do-         | 1                   |                       | tarea, entre otras.                                              |  |  |
| División               | OOH                                     | and the second second s | En SAP                    | ~                   | 1                     |                                                                  |  |  |
| Cuenta Clave           |                                         |                                                                                                    | Wiessage                  |                     | /                     | No hay actividad anterior. Las tareas y las reuniones anteriores |  |  |
| En Competencia         |                                         | /                                                                                                    | Black list                |                     |                       | marcadas como realizadas aparecen aquí.                          |  |  |
| Estacionalidad         |                                         |                                                                                                    | Comentarios de            |                     |                       |                                                                  |  |  |
| Tipo de medios         |                                         |                                                                                                    | morosidad                 |                     |                       | Opportunity Amount by Stage                                      |  |  |
| Estado                 | ACTIVA                                  |                                                                                                    | Categoría de<br>morosidad |                     |                       |                                                                  |  |  |
| Precio total           | MXN 0.00                                |                                                                                                    | Días de crédito           | 45 DIAS             |                       |                                                                  |  |  |
| Tipo de Moneda         | USD                                     | 1                                                                                                    | Proyección de             | MXN 700,000.00      | /                     |                                                                  |  |  |

😰 Notes 🛛 🕓 History

#### Así como en las sociedades en las que se haya guardado.

| Ventas Inicio Cuentas V Contactos V          | Prospectos V Oportunidades V Tareas V Calendario | o 🗸 Reportes 🗸 Tableros 🗸 Grupos 🗸 Notas 🗸 Más 🔻 ,  |
|----------------------------------------------|--------------------------------------------------|-----------------------------------------------------|
| Cuenta<br>VOLVO CAR MEXICO                   |                                                  | A Seguir Ver jerarquía de cuenta Modificar Eliminar |
| ✓ Control                                    |                                                  |                                                     |
| Info SAP                                     | Info SAP_Cinetica                                | /                                                   |
| Autobuses                                    | Info SAP_RCS                                     | <i>I</i>                                            |
| Info SAR Alimite                             | Info SAP_Noticias                                |                                                     |
| Info SAP Andenes CardCode:0017z00000aG4vmAAC | Info SAP_Motor                                   |                                                     |
|                                              | Info<br>SAP_Corporate                            | /                                                   |
| PastCardCode: null                           | Info SAP_Servicios                               | /                                                   |
| Regimen: 601                                 | Info SAP Digital                                 | /                                                   |
| Contradade EM22 Andrease CADI do CV          | Info SAP Holding                                 | /                                                   |
| CardName: VOLVO CAR MEXICO                   | Info SAP                                         | 1                                                   |
| Info SAP                                     | -                                                |                                                     |
| Expansion                                    | *                                                |                                                     |

😰 Notes 🛛 🕜 History

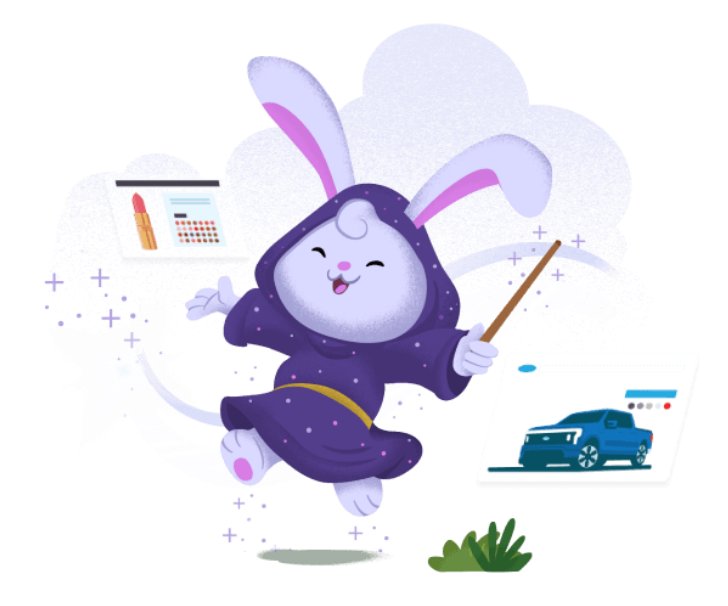

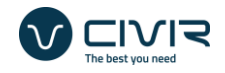

## Actualización de información

Si la cuenta requiere actualización de información pero ya se encuentra activa y en SAP. Los pasos a seguir son muy sencillos:

- Al realizar la edición de cualquier campo esencial para viajar a SAP, el sistema de manera autónoma va a retirar la bandera de estado "En SAP" y a cambiar el estado de la cuenta a "Pendiente a Activación".
- 2. Se deben de repetir los pasos anteriormente mencionados (revisar la sección de creación de cuentas y aprobaciones) para que cuenta con las condiciones necesarias para activarse.
- 3. Cumpliendo los requisitos necesarios, el botón de "Activar" va a aparecer nuevamente y se mostrar visible nuevamente en la interfaz para compartirse la nueva información a SAP

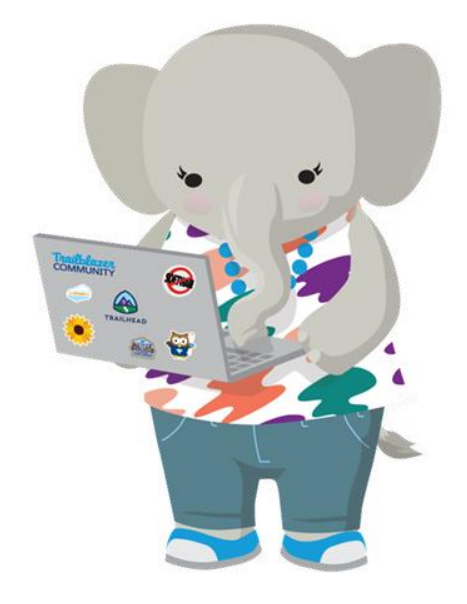

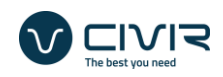